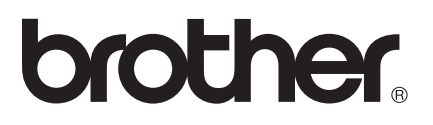

# Wi-Fi Direct vejledning

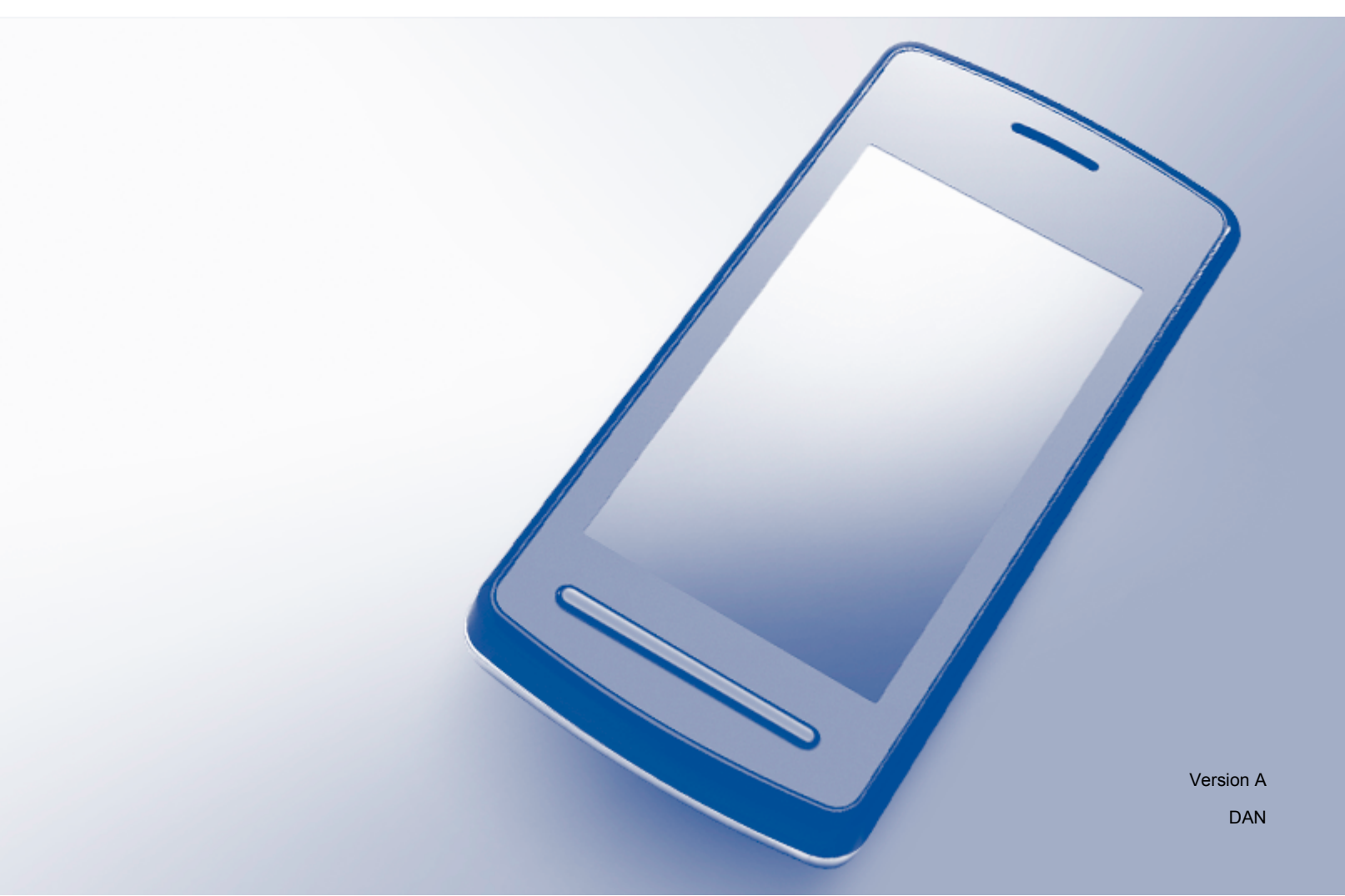

# **Omfattede modeller**

Denne brugsanvisning gælder for følgende modeller: MFC-J6520DW/J6720DW/J6920DW/J6925DW

# Definitioner af bemærkninger

Vi bruger følgende ikon gennem hele brugsanvisningen:

|          | Bemærkninger fortæller, hvordan du skal reagere i en given situation, eller |
|----------|-----------------------------------------------------------------------------|
| DEIMAERN | giver tip om, hvordan funktionen virker sammen med andre funktioner.        |

# Varemærker

Wi-Fi, Wi-Fi Alliance og Wi-Fi Protected Access (WPA) er registrerede varemærker tilhørende Wi-Fi Alliance.

Wi-Fi Direct, Wi-Fi Protected Setup og WPA2 er varemærker tilhørende Wi-Fi Alliance.

Android, Android Market og Google Play er varemærker tilhørende Google Inc. Brug af disse varemærker er underlagt tilladelse fra Google.

Apple, iPad, iPhone, iPod touch og Safari er varemærker tilhørende Apple Inc., som er registreret i USA og andre lande.

AirPrint er et varemærke tilhørende Apple Inc.

Windows er et registreret varemærke tilhørende Microsoft Corporation i USA og andre lande.

Hvert selskab, hvis softwaretitel nævnes i denne brugsanvisning, har en softwarelicensaftale, der er specielt tilknyttet deres programmer.

Alle varebetegnelser og produktnavne fra virksomheder, der vises på Brother-produkter, relaterede dokumenter og andet materiale, er alle varemærker eller registrerede varemærker tilhørende de respektive selskaber.

# VIGTIG BEMÆRKNING

- Denne brugsanvisning bruger LCD-meddelelser fra MFC-J6920DW, medmindre andet er angivet.
- Gå til Brother Solutions Center på adressen <u>http://solutions.brother.com/</u>, og klik på Manualer på modelsiden for at hente andre vejledninger og brugsanvisninger.
- Ikke alle modeller er tilgængelige i alle lande.

©2015 Brother Industries, Ltd. Alle rettigheder forbeholdes.

# Indholdsfortegnelse

| 1 | Indledning                                      | 1 |
|---|-------------------------------------------------|---|
|   | Oversigt                                        |   |
|   | Fordele                                         |   |
|   | Hardwarekrav                                    |   |
|   | Understøttede operativsystemer                  |   |
|   | Hentning og installation af Brother iPrint&Scan |   |
|   | For Ăndroid™-enheder                            |   |
|   | For iOS-enheder                                 |   |
|   | For Windows <sup>®</sup> Phone-enheder          |   |

#### 2 Konfigurationsmetoder

4

| Valg af metode til konfiguration af dit netværk til Wi-Fi Direct™         |    |
|---------------------------------------------------------------------------|----|
| Konfiguration af dit netværk vha. Wi-Fi Direct™ (For MFC-J6920DW/J6925DW) | 6  |
| Et-trykskonfiguration vha. Wi-Fi Direct™                                  | 6  |
| Et-trykskonfiguration vha. WPS                                            | 7  |
| Konfiguration vha. PIN-metoden i Wi-Fi Direct™                            | 7  |
| Konfiguration vha. PIN-metoden i WPS                                      | 9  |
| Manuel konfiguration af et Wi-Fi Direct™-netværk                          | 9  |
| Konfiguration af dit netværk vha. Wi-Fi Direct™ (For MFC-J6520DW/J6720DW) | 11 |
| Et-trykskonfiguration vha. Wi-Fi Direct™                                  | 11 |
| Et-trykskonfiguration vha. WPS                                            | 13 |
| Konfiguration vha. PIN-metoden i Wi-Fi Direct™                            | 14 |
| Konfiguration vha. PIN-metoden i WPS                                      | 15 |
| Manuel konfiguration af et Wi-Fi Direct™-netværk                          | 16 |
|                                                                           |    |

#### 3 Fejlfinding

| jlfinding                   | 17 |
|-----------------------------|----|
| Oversigt                    | 17 |
| Identificering af problemet | 17 |

#### 4 Ordliste

| dliste                       | 20 |
|------------------------------|----|
| Wi-Fi Direct™-netværksudtryk | 20 |
| Gruppeejer (G/O)             | 20 |
| Enhedsoplysninger            | 20 |
| Statusoplysninger            | 20 |
| Aktiver I/F                  | 21 |
| Netværksudtryk og -begreber  | 22 |
| Netværksudtryk               | 22 |

Indledning

# Oversigt

Wi-Fi Direct<sup>™</sup> er en af de konfigurationsmetoder for trådløst netværk, der er udviklet af Wi-Fi Alliance<sup>®</sup>. Den gør det muligt at konfigurere et sikkert trådløst netværk uden brug af accesspoint mellem Brother-maskinen og en mobilenhed, f.eks. en Android<sup>™</sup>-enhed, en Windows<sup>®</sup> Phone-enhed, en iPhone, iPod touch eller iPad. Wi-Fi Direct<sup>™</sup> understøtter konfiguration af trådløst netværk med et-tryksmetoden eller PIN-metoden i Wi-Fi Protected Setup<sup>™</sup> (WPS). Du kan også konfigurere et trådløst netværk ved at indtaste et SSID og en adgangskode manuelt. Brother-maskinens funktion Wi-Fi Direct<sup>™</sup> understøtter WPA2<sup>™</sup>-sikkerhed med AES-kryptering.

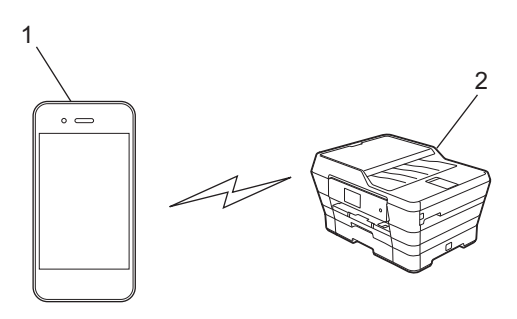

- 1 Mobilenhed
- 2 Brother-maskine

#### **BEMÆRK**

- Selvom Brother-maskinen kan anvendes i både et kabelbaseret og et trådløst netværk, kan kun én af tilslutningsmetoderne anvendes ad gangen. Dog kan en trådløs netværksforbindelse og en Wi-Fi Direct™-forbindelse eller en kabelbaseret netværksforbindelse og en Wi-Fi Direct™-forbindelse anvendes samtidig.
- Den Wi-Fi Direct<sup>™</sup>-understøttede enhed kan gøres til Gruppeejer (G/O). Når Wi-Fi Direct<sup>™</sup>-netværket konfigureres, fungerer G/O-enheden som et accesspoint (se *Gruppeejer (G/O)* **>>** side 20).
- Når Brother-maskinen er G/O-enheden, understøtter den en-til-en trådløs kommunikation med Wi-Fi Direct™.
- Ad hoc-tilstand og Wi-Fi Direct<sup>™</sup> kan ikke anvendes samtidig. Du skal deaktivere den ene funktion for at aktivere den anden. Hvis du vil bruge Wi-Fi Direct<sup>™</sup>, mens du bruger Ad hoc-tilstand, skal du indstille netværks-I/F til LAN eller deaktivere Ad hoc-tilstand og derefter forbinde Brother-maskinen til accesspointet.

# Fordele

Når du vil udskrive fra din mobilenhed eller scanne til din mobilenhed, kan du bruge Wi-Fi Direct<sup>™</sup> til at konfigurere et midlertidigt trådløst netværk med et-tryksmetoden eller PIN-metoden i WPS. For at få flere oplysninger om udskrivning fra eller scanning til din mobilenhed kan du hente Mobil Print/Scan vejledning til Brother iPrint&Scan eller AirPrint vejledning fra Brother Solutions Center (<u>http://solutions.brother.com/</u>).

## Hardwarekrav

#### Understøttede operativsystemer

Du skal have en Windows<sup>®</sup> Phone, en enhed, der har installeret enten Android<sup>™</sup> 1.6 eller nyere eller iOS 3.0 eller nyere.

# Hentning og installation af Brother iPrint&Scan

Brother iPrint&Scan gør det muligt at bruge funktioner på Brother-maskinen direkte fra mobilenheden uden brug af computer. Inden du starter med at konfigurere et trådløst netværk vha. Wi-Fi Direct™, anbefaler vi, at du henter Brother iPrint&Scan vha. en af de muligheder, der er angivet nedenfor. Hent vejledningen Brother iPrint&Scan fra Brother Solutions Center (<u>http://solutions.brother.com/</u>).

#### For Android<sup>™</sup>-enheder

Du kan hente og installere Brother iPrint&Scan fra Google Play<sup>™</sup> (Android Market<sup>™</sup>). Hvis du vil have mulighed for at bruge alle de funktioner, der understøttes af Brother iPrint&Scan, skal du sørge for, at du har den seneste version.

Hvis du vil hente og installere eller afinstallere Brother iPrint&Scan, skal du se anvisningerne til din mobilenhed.

#### For iOS-enheder

Du kan hente og installere Brother iPrint&Scan fra App Store. Hvis du vil have mulighed for at bruge alle de funktioner, der understøttes af Brother iPrint&Scan, skal du sørge for, at du har den seneste version.

Hvis du vil hente og installere eller afinstallere Brother iPrint&Scan, skal du se anvisningerne til din mobilenhed. Et link til din mobilenheds brugervejledning (som kan ses på Apples websted) er et standardlink i Safaris mappe **Bogmærker**.

#### BEMÆRK

iOS understøtter ikke Wi-Fi Direct<sup>™</sup>, men du kan tilslutte din mobilenhed til Brother-maskinen manuelt (se *Manuel konfiguration af et Wi-Fi Direct*<sup>™</sup>-*netværk* **>>** side 9 eller side 16 for at få yderligere oplysninger).

# For Windows<sup>®</sup> Phone-enheder

Du kan hente og installere Brother iPrint&Scan fra Windows<sup>®</sup> Phone Marketplace. Hvis du vil have mulighed for at bruge alle de funktioner, der understøttes af Brother iPrint&Scan, skal du sørge for, at du har den seneste version.

Hvis du vil hente og installere eller afinstallere Brother iPrint&Scan, skal du se anvisningerne til din mobilenhed.

2

# Konfigurationsmetoder

## Valg af metode til konfiguration af dit netværk til Wi-Fi Direct™

Dette trinvise diagram hjælper dig med at beslutte, hvilken metode du skal bruge til konfiguration af Brothermaskinen i et trådløst netværksmiljø.

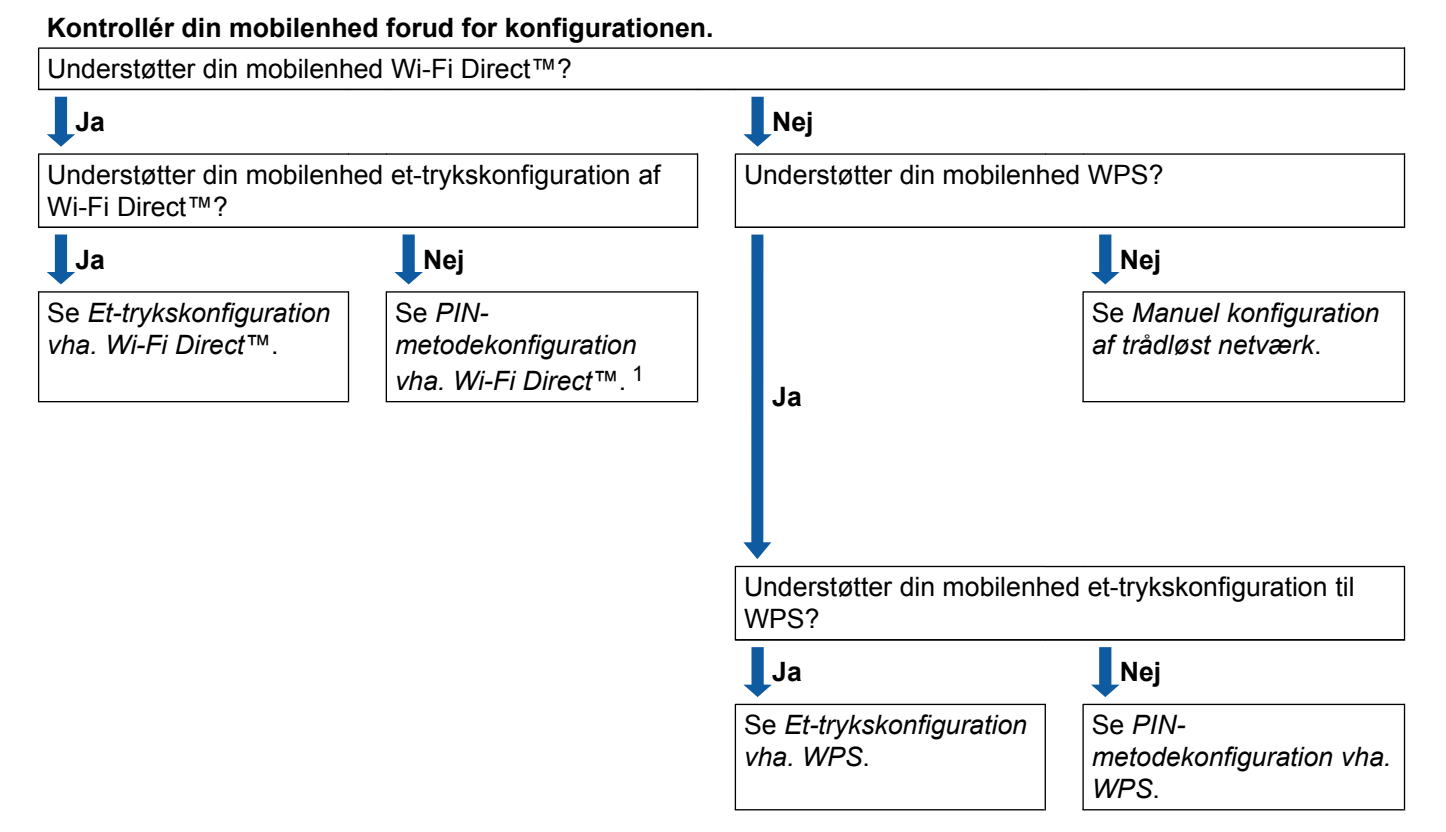

Se Et-trykskonfiguration vha. Wi-Fi Direct™, hvis du ikke kan oprette forbindelse med Android™ 4.0.

■ Et-trykskonfiguration vha. Wi-Fi Direct<sup>™</sup>

Se Et-trykskonfiguration vha. Wi-Fi Direct™ >> side 6 for MFC-J6920DW/J6925DW.

Se *Et-trykskonfiguration vha. Wi-Fi Direct*<sup>™</sup> **>>** side 11 for MFC-J6520DW/J6720DW.

Et-trykskonfiguration vha. WPS

Se *Et-trykskonfiguration vha.* WPS ➤➤ side 7 for MFC-J6920DW/J6925DW.

Se *Et-trykskonfiguration vha.* WPS ➤➤ side 13 for MFC-J6520DW/J6720DW.

■ PIN-metodekonfiguration vha. Wi-Fi Direct<sup>™</sup>

Se Konfiguration vha. PIN-metoden i Wi-Fi Direct™ >> side 7 for MFC-J6920DW/J6925DW.

Se Konfiguration vha. PIN-metoden i Wi-Fi Direct<sup>™</sup> **>>** side 14 for MFC-J6520DW/J6720DW.

PIN-metodekonfiguration vha. WPS

Se Konfiguration vha. PIN-metoden i WPS ➤➤ side 9 for MFC-J6920DW/J6925DW.

Se Konfiguration vha. PIN-metoden i WPS ➤➤ side 15 for MFC-J6520DW/J6720DW.

Manuel konfiguration af trådløst netværk

Se Manuel konfiguration af et Wi-Fi Direct<sup>™</sup>-netværk >> side 9 for MFC-J6920DW/J6925DW.

Se Manuel konfiguration af et Wi-Fi Direct<sup>™</sup>-netværk >> side 16 for MFC-J6520DW/J6720DW.

#### BEMÆRK

Hvis du vil bruge funktionen Brother iPrint&Scan på et Wi-Fi Direct<sup>™</sup>-netværk, der er konfigureret med *Et-trykskonfiguration vha. Wi-Fi Direct*<sup>™</sup> eller *PIN-metodekonfiguration vha. Wi-Fi Direct*<sup>™</sup>, skal enheden, du bruger til konfiguration af Wi-Fi Direct<sup>™</sup>, have Android<sup>™</sup> 4.0 eller nyere installeret.

# Konfiguration af dit netværk vha. Wi-Fi Direct™ (For MFC-J6920DW/J6925DW)

Wi-Fi Direct™-netværksindstillingerne konfigureres fra Brother-maskinens kontrolpanel.

#### Et-trykskonfiguration vha. Wi-Fi Direct™

Følg nedenstående trin for at konfigurere et Wi-Fi Direct™-netværk, hvis din mobilenhed understøtter Wi-Fi Direct™.

#### BEMÆRK

Når maskinen modtager Wi-Fi Direct™-anmodningen fra din mobilenhed, vises meddelelsen Anmodning om Wi-Fi Direct-forbindelse modtaget. Tryk på OK for at tilslutte. Hvis dette sker, inden du når til trin ④ i anvisningerne, der følger, skal du gå direkte til trin ⑤ og fortsætte konfigurationen.

- 1 Tryk på 🎁 .
- 2 Tryk på Alle indst.
- **3** Tryk på Netværk.
- 4 Tryk på Wi-Fi Direct.
- 5 Tryk på Tryk knap.
- 6 Når Wi-Fi Direct til? vises, skal du trykke på Til for at acceptere. Tryk på Fra for at annullere.
- Aktiver Wi-Fi Direct<sup>™</sup> på din mobilenhed, når Aktiver Wi-Fi Direct på anden enhed. Tryk derefter på [OK]. vises (se brugervejledningen til din mobilenhed for af få yderligere oplysninger). Tryk på OK på Brother-maskinen. Dette starter konfigurationen af Wi-Fi Direct<sup>™</sup>.

Tryk på 🗙 for at annullere.

#### 8 Gør et af følgende:

- Når Brother-maskinen er G/O-enheden, skal du tilslutte mobilenheden direkte til maskinen. Se brugervejledningen til din mobilenhed for at få yderligere oplysninger.
- Når Brother-maskinen ikke er G/O-enheden, viser den tilgængelige enhedsnavne, som et Wi-Fi Direct™-netværk kan konfigureres med. Vælg den mobilenhed, du vil tilsluttes, og tryk på OK. Søg efter tilgængelige enheder igen ved at trykke på Scan igen.
- 9 Hvis tilslutningen af din mobilenhed er gennemført, viser maskinen meddelelsen Tilsluttet. Konfigurationen af et Wi-Fi Direct<sup>™</sup>-netværk er udført. For at få flere oplysninger om udskrivning fra eller scanning til din mobilenhed kan du hente Mobil Print/Scan vejledning til Brother iPrint&Scan eller AirPrint vejledning fra Brother Solutions Center (<u>http://solutions.brother.com/</u>). Se *Fejlfinding* ➤> side 17, hvis tilslutningen mislykkes.

#### Et-trykskonfiguration vha. WPS

Hvis din mobilenhed understøtter WPS eller trykknapskonfiguration (PBC), skal du følge disse trin for at konfigurere et Wi-Fi Direct™-netværk.

#### BEMÆRK

Når maskinen modtager Wi-Fi Direct™-anmodningen fra din mobilenhed, vises meddelelsen Anmodning om Wi-Fi Direct-forbindelse modtaget. Tryk på OK for at tilslutte. Hvis dette sker, inden du når til trin ③ i anvisningerne, der følger, skal du gå direkte til trin ⑤ og fortsætte konfigurationen.

- 1 Tryk på 🁔
- **2** Tryk på Alle indst.
- **3** Tryk på Netværk.
- 4 Tryk på Wi-Fi Direct.
- 5 Tryk på Gruppeejer og derefter på Til.

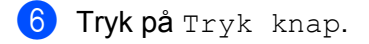

- 7 Når Wi-Fi Direct til? vises, skal du trykke på Til for at acceptere. Tryk på Fra for at annullere.
- 8 Når Aktiver Wi-Fi Direct på anden enhed. Tryk derefter på [OK]. vises, skal du aktivere mobilenhedens WPS et-trykskonfigurationsmetode (se brugervejledningen til din mobilenhed for at få yderligere oplysninger) og derefter trykke på OK på Brother-maskinen. Dette starter konfigurationen af Wi-Fi Direct™. Tryk på X for at annullere.
- 9 Hvis tilslutningen af din mobilenhed er gennemført, viser maskinen meddelelsen Tilsluttet. Konfigurationen af et Wi-Fi Direct<sup>™</sup>-netværk er udført. For at få flere oplysninger om udskrivning fra eller scanning til din mobilenhed kan du hente Mobil Print/Scan vejledning til Brother iPrint&Scan eller AirPrint vejledning fra Brother Solutions Center (<u>http://solutions.brother.com/</u>). Se *Fejlfinding* ➤> side 17, hvis tilslutningen mislykkes.

#### Konfiguration vha. PIN-metoden i Wi-Fi Direct™

Følg nedenstående trin for at konfigurere et Wi-Fi Direct™-netværk, hvis din mobilenhed understøtter PINmetoden i Wi-Fi Direct™.

#### BEMÆRK

Når maskinen modtager Wi-Fi Direct<sup>™</sup>-anmodningen fra din mobilenhed, vises meddelelsen Anmodning om Wi-Fi Direct-forbindelse modtaget. Tryk på OK for at tilslutte. Hvis dette sker, inden du når til trin ③ i anvisningerne, der følger, skal du gå direkte til trin ③ og fortsætte konfigurationen.

#### Konfigurationsmetoder

1 Tryk på 🏢

- 2 Tryk på Alle indst.
- **3** Tryk på Netværk.
- 4 Tryk på Wi-Fi Direct.
- 5 Tryk på PIN-kode.
- 6 Når Wi-Fi Direct til? vises, skal du trykke på Til for at acceptere. Tryk på Fra for at annullere.
- 7 Når Aktiver Wi-Fi Direct på anden enhed. Tryk derefter på [OK]. vises, skal du aktivere Wi-Fi Direct™ på din mobilenhed (se brugervejledningen til din mobilenhed for at få yderligere oplysninger) og derefter trykke på OK på Brother-maskinen. Dette starter konfigurationen af Wi-Fi Direct™.

Tryk på 🗙 for at annullere.

- 8 Gør et af følgende:
  - Når Brother-maskinen er G/O-enheden, afventer den en tilslutningsanmodning fra din mobilenhed. Når PIN-kode vises, skal du indtaste den PIN-kode, der vises på din mobilenhed, på maskinen. Tryk på OK. Følg vejledningen, og gå til trin <sup>(1)</sup>.

Hvis der vises en PIN-kode på Brother-maskinen, skal du indtaste PIN-koden på mobilenheden.

- Når Brother-maskinen ikke er G/O-enheden, viser den tilgængelige enhedsnavne, som et Wi-Fi Direct<sup>™</sup>-netværk kan konfigureres med. Vælg den mobilenhed, du vil tilsluttes, og tryk på OK. Søg efter tilgængelige enheder igen ved at trykke på Scan igen. Gå til trin ⑤.
- 9 Gør et af følgende:
  - Tryk på Vis PIN-kode for at få vist PIN-koden på maskinen, og indtast PIN-koden på din mobilenhed. Følg vejledningen, og gå derefter til trin .
  - Tryk på Indtast PIN-kode for at indtaste mobilenhedens PIN-kode på maskinen, og tryk derefter på OK. Følg vejledningen, og gå derefter til trin ().

Hvis der ikke vises en PIN-kode på mobilenheden, skal du trykke på 🎦 på Brother-maskinen. Gå tilbage til trin 🌒, og prøv igen.

#### BEMÆRK

Afhængigt af din mobilenhed skal du muligvis ikke vælge en PIN-kodemulighed. Følg anvisningerne på enheden.

10 Hvis tilslutningen af din mobilenhed er gennemført, viser maskinen meddelelsen Tilsluttet. Konfigurationen af et Wi-Fi Direct<sup>™</sup>-netværk er udført. For at få flere oplysninger om udskrivning fra eller scanning til din mobilenhed kan du hente Mobil Print/Scan vejledning til Brother iPrint&Scan eller AirPrint vejledning fra Brother Solutions Center (<u>http://solutions.brother.com/</u>). Se *Fejlfinding* ➤> side 17, hvis tilslutningen mislykkes.

#### Konfiguration vha. PIN-metoden i WPS

Hvis din mobilenhed understøtter PIN-metoden i WPS, skal du følge disse trin for at konfigurere et Wi-Fi Direct™-netværk.

#### BEMÆRK

Når maskinen modtager Wi-Fi Direct™-anmodningen fra din mobilenhed, vises meddelelsen Anmodning om Wi-Fi Direct-forbindelse modtaget. Tryk på OK for at tilslutte. Hvis dette sker, inden du når til trin ③ i anvisningerne, der følger, skal du gå direkte til trin ⑤ og fortsætte konfigurationen.

- 1 Tryk på 🁔
- **2** Tryk på Alle indst.
- **3** Tryk på Netværk.
- 4 Tryk på Wi-Fi Direct.
- 5 Tryk på Gruppeejer og derefter på Til.

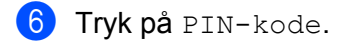

- 7 Når Wi-Fi Direct til? vises, skal du trykke på Til for at acceptere. Tryk på Fra for at annullere.
- 8 Når du får vist Aktiver Wi-Fi Direct på anden enhed. Tryk derefter på [OK]., skal du aktivere mobilenhedens WPS PIN-konfigurationsmetode (se brugervejledningen til din mobilenhed for at få yderligere oplysninger) og derefter trykke på OK på Brother-maskinen. Dette starter konfigurationen af Wi-Fi Direct™.

Tryk på 🗙 for at annullere.

- 9 Maskinen venter på en tilslutningsanmodning fra din mobilenhed. Når PIN-kode vises, skal du indtaste den PIN-kode, der vises på din mobilenhed, på maskinen. Tryk på OK.
- 10 Hvis tilslutningen af din mobilenhed er gennemført, viser maskinen meddelelsen Tilsluttet. Konfigurationen af et Wi-Fi Direct<sup>™</sup>-netværk er udført. For at få flere oplysninger om udskrivning fra eller scanning til din mobilenhed kan du hente Mobil Print/Scan vejledning til Brother iPrint&Scan eller AirPrint vejledning fra Brother Solutions Center (<u>http://solutions.brother.com/</u>). Se *Fejlfinding* **>>** side 17, hvis tilslutningen mislykkes.

#### Manuel konfiguration af et Wi-Fi Direct<sup>™</sup>-netværk

Hvis din mobilenhed ikke understøtter en automatisk Wi-Fi Direct™-forbindelse eller WPS, skal dit Wi-Fi Direct™-netværk konfigureres manuelt.

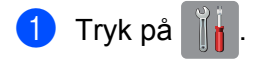

Konfigurationsmetoder

- 2 Tryk på Alle indst.
- **3** Tryk på Netværk.
- 4 Tryk på Wi-Fi Direct.
- 5 Tryk på Manuel.
- 6 Når Wi-Fi Direct til? vises, skal du trykke på Til for at acceptere. Tryk på Fra for at annullere.
- Maskinen viser SSID-navnet og adgangskoden i to minutter. Gå til siden med indstillinger for det trådløse netværk på din mobilenhed, og indtast SSID-navnet og adgangskoden.
- 8 Hvis tilslutningen af din mobilenhed er gennemført, viser maskinen meddelelsen Tilsluttet. Konfigurationen af et Wi-Fi Direct<sup>™</sup>-netværk er udført. For at få flere oplysninger om udskrivning fra eller scanning til din mobilenhed kan du hente Mobil Print/Scan vejledning til Brother iPrint&Scan eller AirPrint vejledning fra Brother Solutions Center (<u>http://solutions.brother.com/</u>). Se *Fejlfinding* ➤> side 17, hvis tilslutningen mislykkes.

# Konfiguration af dit netværk vha. Wi-Fi Direct™ (For MFC-J6520DW/J6720DW)

Wi-Fi Direct™-netværksindstillingerne konfigureres fra Brother-maskinens kontrolpanel.

#### Et-trykskonfiguration vha. Wi-Fi Direct™

Følg nedenstående trin for at konfigurere et Wi-Fi Direct™-netværk, hvis din mobilenhed understøtter Wi-Fi Direct™.

#### BEMÆRK

Når maskinen modtager Wi-Fi Direct™-anmodningen fra din mobilenhed, vises meddelelsen Anmodning om Wi-Fi Direct-forbindelse modtaget. Tryk på OK for at tilslutte. Hvis dette sker, inden du når til trin ③ i anvisningerne, der følger, skal du gå direkte til trin ⑤ og fortsætte konfigurationen.

1 Tryk på

- 2 Tryk på Alle indst.
- 3 Tryk på ∧ eller ∨ for at vise Netværk. Tryk på Netværk.
- 4 Tryk på Wi-Fi Direct.
- 5 Tryk på Tryk knap.
- 6 Når Wi-Fi Direct til? vises, skal du trykke på Til for at acceptere. Tryk på Fra for at annullere.
- Når Aktiver Wi-Fi Direct på anden enhed. Tryk derefter på [OK]. vises, skal du aktivere Wi-Fi Direct™ på din mobilenhed (se brugervejledningen til din mobilenhed for at få yderligere oplysninger) og derefter trykke på OK på Brother-maskinen. Dette starter konfigurationen af Wi-Fi Direct™.

Tryk på 🗙 for at annullere.

#### 8 Gør et af følgende:

- Når Brother-maskinen er G/O-enheden, skal du tilslutte mobilenheden direkte til maskinen. Se brugervejledningen til din mobilenhed for at få yderligere oplysninger.
- Når Brother-maskinen ikke er G/O-enheden, viser den tilgængelige enhedsnavne, som et Wi-Fi Direct<sup>™</sup>-netværk kan konfigureres med. Vælg den mobilenhed, du vil tilsluttes, og tryk på OK. Søg efter tilgængelige enheder igen ved at trykke på Scan igen.

9 Hvis tilslutningen af din mobilenhed er gennemført, viser maskinen meddelelsen Tilsluttet. Konfigurationen af et Wi-Fi Direct<sup>™</sup>-netværk er udført. For at få flere oplysninger om udskrivning fra eller scanning til din mobilenhed kan du hente Mobil Print/Scan vejledning til Brother iPrint&Scan eller AirPrint vejledning fra Brother Solutions Center (<u>http://solutions.brother.com/</u>). Se *Fejlfinding* **>>** side 17, hvis tilslutningen mislykkes.

#### Et-trykskonfiguration vha. WPS

Hvis din mobilenhed understøtter WPS eller trykknapskonfiguration (PBC), skal du følge disse trin for at konfigurere et Wi-Fi Direct™-netværk.

#### BEMÆRK

Når maskinen modtager Wi-Fi Direct™-anmodningen fra din mobilenhed, vises meddelelsen Anmodning om Wi-Fi Direct-forbindelse modtaget. Tryk på OK for at tilslutte. Hvis dette sker, inden du når til trin **()** i anvisningerne, der følger, skal du gå direkte til trin **()** og fortsætte konfigurationen.

- 1 Tryk på 🁔
- 2 Tryk på Alle indst.
- 3 Tryk på ∧ eller ∨ for at vise Netværk. Tryk på Netværk.
- 4 Tryk på Wi-Fi Direct.
- 5 Tryk på ∧ eller ∨ for at vise Gruppeejer.
- 6 Tryk på Gruppeejer og derefter på Til.
- **7** Tryk på Tryk knap.
- 8 Når Wi-Fi Direct til? vises, skal du trykke på Til for at acceptere. Tryk på Fra for at annullere.
- 9 Når Aktiver Wi-Fi Direct på anden enhed. Tryk derefter på [OK]. vises, skal du aktivere mobilenhedens WPS et-trykskonfigurationsmetode (se brugervejledningen til din mobilenhed for at få yderligere oplysninger) og derefter trykke på OK på Brother-maskinen. Dette starter konfigurationen af Wi-Fi Direct™.

Tryk på 🗙 for at annullere.

10 Hvis tilslutningen af din mobilenhed er gennemført, viser maskinen meddelelsen Tilsluttet. Konfigurationen af et Wi-Fi Direct<sup>™</sup>-netværk er udført. For at få flere oplysninger om udskrivning fra eller scanning til din mobilenhed kan du hente Mobil Print/Scan vejledning til Brother iPrint&Scan eller AirPrint vejledning fra Brother Solutions Center (<u>http://solutions.brother.com/</u>). Se *Fejlfinding* **>>** side 17, hvis tilslutningen mislykkes.

#### Konfiguration vha. PIN-metoden i Wi-Fi Direct™

Følg nedenstående trin for at konfigurere et Wi-Fi Direct™-netværk, hvis din mobilenhed understøtter PINmetoden i Wi-Fi Direct™.

#### **BEMÆRK** -

Når maskinen modtager Wi-Fi Direct™-anmodningen fra din mobilenhed, vises meddelelsen Anmodning om Wi-Fi Direct-forbindelse modtaget. Tryk på OK for at tilslutte. Hvis dette sker, inden du når til trin ③ i anvisningerne, der følger, skal du gå direkte til trin ⑤ og fortsætte konfigurationen.

- 1 Tryk på 🏢
- 2 Tryk på Alle indst.
- 3 Tryk på ∧ eller ∨ for at vise Netværk. Tryk på Netværk.
- 4 Tryk på Wi-Fi Direct.
- 5 Tryk på PIN-kode.
- 6 Når Wi-Fi Direct til? vises, skal du trykke på Til for at acceptere. Tryk på Fra for at annullere.
- 7 Når Aktiver Wi-Fi Direct på anden enhed. Tryk derefter på [OK]. vises, skal du aktivere Wi-Fi Direct™ på din mobilenhed (se brugervejledningen til din mobilenhed for at få yderligere oplysninger) og derefter trykke på OK på Brother-maskinen. Dette starter konfigurationen af Wi-Fi Direct™.

Tryk på 🗙 for at annullere.

#### 8 Gør et af følgende:

Når Brother-maskinen er G/O-enheden, afventer den en tilslutningsanmodning fra din mobilenhed. Når PIN-kode vises, skal du indtaste den PIN-kode, der vises på din mobilenhed, på maskinen. Tryk på OK. Følg vejledningen, og gå til trin .

Hvis der vises en PIN-kode på Brother-maskinen, skal du indtaste PIN-koden på mobilenheden.

- Når Brother-maskinen ikke er G/O-enheden, viser den tilgængelige enhedsnavne, som et Wi-Fi Direct™-netværk kan konfigureres med. Vælg den mobilenhed, du vil tilsluttes, og tryk på OK. Søg efter tilgængelige enheder igen ved at trykke på Scan igen. Gå til trin ③.
- 9 Gør et af følgende:
  - Tryk på Vis PIN-kode for at få vist PIN-koden på maskinen, og indtast PIN-koden på din mobilenhed. Følg vejledningen, og gå derefter til trin ().

Tryk på Indtast PIN-kode for at indtaste mobilenhedens PIN-kode på maskinen, og tryk derefter på OK. Følg vejledningen, og gå derefter til trin ().

Hvis der ikke vises en PIN-kode på mobilenheden, skal du trykke på 🎦 på Brother-maskinen. Gå tilbage til trin 🌒, og prøv igen.

#### BEMÆRK

Afhængigt af din mobilenhed skal du muligvis ikke vælge en PIN-kodemulighed. Følg anvisningerne på enheden.

10 Hvis tilslutningen af din mobilenhed er gennemført, viser maskinen meddelelsen Tilsluttet. Konfigurationen af et Wi-Fi Direct<sup>™</sup>-netværk er udført. For at få flere oplysninger om udskrivning fra eller scanning til din mobilenhed kan du hente Mobil Print/Scan vejledning til Brother iPrint&Scan eller AirPrint vejledning fra Brother Solutions Center (<u>http://solutions.brother.com/</u>). Se *Fejlfinding* **>>** side 17, hvis tilslutningen mislykkes.

#### Konfiguration vha. PIN-metoden i WPS

Hvis din mobilenhed understøtter PIN-metoden i WPS, skal du følge disse trin for at konfigurere et Wi-Fi Direct™-netværk.

#### BEMÆRK

Når maskinen modtager Wi-Fi Direct™-anmodningen fra din mobilenhed, vises meddelelsen Anmodning om Wi-Fi Direct-forbindelse modtaget. Tryk på OK for at tilslutte. Hvis dette sker, inden du når til trin **()** i anvisningerne, der følger, skal du gå direkte til trin **()** og fortsætte konfigurationen.

- 1 Tryk på 🎁 .
- **2** Tryk på Alle indst.
- 3 Tryk på ∧ eller ∨ for at vise Netværk. Tryk på Netværk.
- 👍 Tryk på Wi-Fi Direct.
- 5 Tryk på ∧ eller ∨ for at vise Gruppeejer.
- 6 Tryk på Gruppeejer og derefter på Til.

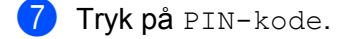

8 Når Wi-Fi Direct til? vises, skal du trykke på Til for at acceptere. Tryk på Fra for at annullere. 9 Når du får vist Aktiver Wi-Fi Direct på anden enhed. Tryk derefter på [OK]., skal du aktivere mobilenhedens WPS PIN-konfigurationsmetode (se brugervejledningen til din mobilenhed for at få yderligere oplysninger) og derefter trykke på OK på Brother-maskinen. Dette starter konfigurationen af Wi-Fi Direct™.

Tryk på 🗙 for at annullere.

- Maskinen venter på en tilslutningsanmodning fra din mobilenhed. Når PIN-kode vises, skal du indtaste den PIN-kode, der vises på din mobilenhed, på maskinen. Tryk på OK.
- Hvis tilslutningen af din mobilenhed er gennemført, viser maskinen meddelelsen Tilsluttet. Konfigurationen af et Wi-Fi Direct<sup>™</sup>-netværk er udført. For at få flere oplysninger om udskrivning fra eller scanning til din mobilenhed kan du hente Mobil Print/Scan vejledning til Brother iPrint&Scan eller AirPrint vejledning fra Brother Solutions Center (<u>http://solutions.brother.com/</u>). Se *Fejlfinding* ➤> side 17, hvis tilslutningen mislykkes.

#### Manuel konfiguration af et Wi-Fi Direct<sup>™</sup>-netværk

Hvis din mobilenhed ikke understøtter en automatisk Wi-Fi Direct™-forbindelse eller WPS, skal dit Wi-Fi Direct™-netværk konfigureres manuelt.

- Tryk på ↓.
   Tryk på Alle indst.
   Tryk på ∧ eller ∨ for at vise Netværk. Tryk på Netværk.
   Tryk på Wi-Fi Direct.
   Tryk på Manuel.
- 6 Når Wi-Fi Direct til? vises, skal du trykke på Til for at acceptere. Tryk på Fra for at annullere.
- Maskinen viser SSID-navnet og adgangskoden i to minutter. Gå til siden med indstillinger for det trådløse netværk på din mobilenhed, og indtast SSID-navnet og adgangskoden.
- 8 Hvis tilslutningen af din mobilenhed er gennemført, viser maskinen meddelelsen Tilsluttet. Konfigurationen af et Wi-Fi Direct<sup>™</sup>-netværk er udført. For at få flere oplysninger om udskrivning fra eller scanning til din mobilenhed kan du hente Mobil Print/Scan vejledning til Brother iPrint&Scan eller AirPrint vejledning fra Brother Solutions Center (<u>http://solutions.brother.com/</u>). Se *Fejlfinding* ➤> side 17, hvis tilslutningen mislykkes.

Fejlfinding

# Oversigt

3

I dette afsnit beskrives, hvordan du løser typiske netværksproblemer, der kan opstå under brugen af Brothermaskinen. Hvis du ikke kan løse problemet efter at have læst dette kapitel, skal du besøge Brother Solutions Center på <u>http://solutions.brother.com/</u> og klikke på **Manualer** på modelsiden for at hente andre manualer.

#### Identificering af problemet

| Kontrollér først følgende:                                        |  |  |
|-------------------------------------------------------------------|--|--|
| Netledningen er tilsluttet korrekt, og Brother-maskinen er tændt. |  |  |
| Al beskyttende emballage er fjernet fra maskinen.                 |  |  |
| Blækpatronerne er installeret korrekt.                            |  |  |
| Scannerlåget og låget til udredning af papirstop er helt lukkede. |  |  |
| Papiret er lagt korrekt i papirbakken.                            |  |  |
|                                                                   |  |  |

| Problem                                                                             | Se side |
|-------------------------------------------------------------------------------------|---------|
| Jeg ser fejlmeddelelser, når jeg konfigurerer Wi-Fi Direct™ fra kontrolpanelmenuen. | 17      |
| Jeg kan ikke gennemføre konfigurationen af Wi-Fi Direct™-netværksopsætningen.       | 19      |
| Jeg vil kontrollere, om mine netværksenheder fungerer korrekt.                      | 19      |

#### Jeg ser fejlmeddelelser, når jeg konfigurerer Wi-Fi Direct™ fra kontrolpanelmenuen.

| Fejlmeddelelse                                | Årsag                                                                                               | Handling                                                                                                    |
|-----------------------------------------------|----------------------------------------------------------------------------------------------------|----------------------------------------------------------------------------------------------------|
| (For<br>MFC-J6920DW/J6925DW)                  | Brother-maskinen og mobilenheden kan<br>ikke kommunikere under konfigurationen.                     | Placer mobilenheden tættere på<br>Brother-maskinen.                                                                                  |
| Forbind. fejl<br>(For<br>MFC-J6520DW/J6720DW) |                                                                                                    | Placer Brother-maskinen og<br>mobilenheden på et sted, hvor der<br>ikke er hindringer.                                               |
| ,<br>Forbind. fejl                            |                                                                                                    | Hvis du bruger PIN-metoden i WPS,<br>skal du kontrollere, om du har indtastet<br>den korrekte PIN-kode.                              |
| (For<br>MFC-J6920DW/J6925DW)                  | Andre enheder forsøger muligvis at<br>oprette forbindelse til Wi-Fi<br>Direct™-netværket samtidigt. | Kontrollér, at der ikke er andre enheder,<br>der forsøger at oprette forbindelse til Wi-Fi<br>Direct™-netværket, og prøv derefter at |
| (For<br>MFC-J6520DW/J6720DW)                  |                                                                                                    | konfigurere Wi-Fi Direct™-indstillingerne<br>igen.                                                                                   |
| Tilslutningsfejl                              |                                                                                                    |                                                                                                    |

#### Fejlfinding

### Jeg ser fejlmeddelelser, når jeg konfigurerer Wi-Fi Direct™ fra kontrolpanelmenuen. (Fortsat)

| Fejlmeddelelse                                       | Årsag                                                                                                    | Handling                                                                                                    |
|------------------------------------------------------|----------------------------------------------------------------------------------------------------|----------------------------------------------------------------------------------------------------|
| (For<br>MFC-J6920DW/J6925DW)                         | Brother-maskinen kan ikke finde mobilenheden.                                                              | Kontrollér, at maskinen og<br>mobilenheden er indstillet til tilstanden<br>Wi-Fi Direct™.                                                                                        |
| (For<br>MFC-J6520DW/J6720DW)                         |                                                                                                    | Placer mobilenheden tættere på<br>Brother-maskinen.                                                                                                    |
| ,<br>Ingen enhed                                     |                                                                                                    | Placer Brother-maskinen og<br>mobilenheden på et sted, hvor der<br>ikke er hindringer.                                                                                           |
|                                                      |                                                                                                    | ■ Hvis du konfigurerer Wi-Fi<br>Direct <sup>™</sup> -netværket manuelt, skal du<br>kontrollere, at du har indtastet den<br>korrekte adgangskode.                                 |
|                                                      |                                                                                                    | Hvis mobilenheden har en<br>konfigurationsside, der beskriver,<br>hvordan du henter en IP-adresse,<br>skal du kontrollere, at mobilenhedens<br>IP-adresse konfigureres via DHCP. |
| (For<br>MFC-J6920DW/J6925DW)                         | Brother-maskinen er G/O-enheden,<br>men en anden mobilenhed har allerede<br>oprettet forbindelse til Wi-Fi | Prøv at konfigurere Wi-Fi<br>Direct™-indstillingerne igen, når du har<br>afbrudt forbindelsen mellem                                                                             |
| En enhed er allerede<br>tilsluttet.<br>Tryk på [OK]. | Direct™-netværket.                                                                                         | Brother-maskinen og en anden<br>mobilenhed. Bekræft                                                                                                    |
| (For<br>MFC-J6520DW/J6720DW)                         |                                                                                                    | netværkskonfigurationsrapporten (se<br>Software- og netværksbrugsanvisning).                                                                                                    |
| En enhed er allerede                                 |                                                                                                    |                                                                                                    |
| tilsluttet.<br>Tryk på [OK].                         |                                                                                                    |                                                                                                    |

| Kontrollér                                                                                                    | Løsning                                                                                                    |
|----------------------------------------------------------------------------------------------------|----------------------------------------------------------------------------------------------------|
| Har du angivet korrekte                                                                                                    | Kontrollér SSID og adgangskode.                                                                                                    |
| sikkerhedsindstillinger<br>(SSID/adgangskode)?                                                                                                    | Når du konfigurerer netværket manuelt, vises SSID og adgangskode på<br>Brother-maskinen. Hvis din mobilenhed understøtter manuel konfiguration,<br>vises SSID og adgangskode på mobilenhedens skærm.                                                                                                    |
|                                                                                                    | ■ Se SSID >> side 20 for at få yderligere oplysninger om SSID-navnet.                                                                                                    |
| Anvender du Android™ 4.0?<br>Afbrydes din mobilenhed<br>cirka seks minutter efter<br>brug af Wi-Fi Direct™?                                                        | Prøv et-trykskonfigurationsmetoden vha. WPS (anbefales), og indstil<br>Brother-maskinen som en G/O-enhed.                                                                                                    |
| Er Brother-maskinen placeret<br>for langt væk fra<br>mobilenheden?                                                                                                 | Placer Brother-maskinen inden for en afstand på 1 meter fra mobilenheden,<br>når du konfigurerer Wi-Fi Direct™-netværksindstillingerne.                                                                                                    |
| Er der hindringer mellem<br>maskinen og mobilenheden<br>(f.eks. vægge eller møbler)?                                                                               | Placer Brother-maskinen på et sted, hvor der ikke er hindringer.                                                                                                    |
| Er der en trådløs computer,<br>Bluetooth-understøttet enhed,<br>mikroovn eller digital trådløs<br>telefon i nærheden af<br>Brother-maskinen eller<br>mobilenheden? | Placer andre enheder længere væk fra Brother-maskinen eller mobilenheden.                                                                                                    |
| Hvis du har kontrolleret og<br>afprøvet alt det ovenstående,<br>men stadig ikke kan<br>gennemføre konfigurationen af<br>Wi-Fi Direct™, skal du gøre<br>følgende.   | <ul> <li>Sluk og tænd Brother-maskinen. Prøv derefter at konfigurere Wi-Fi<br/>Direct™-indstillingerne igen.</li> <li>Hvis Brother-maskinen bruges som klient, skal du kontrollere, hvor mange<br/>enheder der er tilladt på det aktuelle Wi-Fi Direct™-netværk og derefter<br/>kontrollere, hvor mange enheder der er tilsluttet.</li> </ul> |

#### Jeg kan ikke gennemføre konfigurationen af Wi-Fi Direct™-netværksopsætningen.

#### Jeg vil kontrollere, om mine netværksenheder fungerer korrekt.

| Kontrollér                                                                                  | Løsning                                                                                             |
|---------------------------------------------------------------------------------------------|----------------------------------------------------------------------------------------------------|
| Er både Brother-maskinen og mobilenheden tændt?                                             | Kontrollér, om du har fulgt alle instruktionerne i <i>Kontrollér først følgende:</i><br>➤> side 17. |
| Hvor kan jeg finde<br>Brother-maskinens<br>netværksindstillinger, som<br>f.eks. IP-adresse? | Udskriv netværkskonfigurationsrapporten (se<br>Software- og netværksbrugsanvisning).                |

4 Ordliste

# Wi-Fi Direct<sup>™</sup>-netværksudtryk

### Gruppeejer (G/O)

Hvis du indstiller Gruppeejer til Til, fungerer Brother-maskinen som accesspoint, når du konfigurerer et Wi-Fi Direct™-netværk. G/O-enheden tildeler et SSID-navn, en adgangskode og en IP-adresse for Wi-Fi Direct™-netværket. Standardindstillingen er Fra.

#### Enhedsoplysninger

#### Enhedsnavn

Du kan kontrollere Brother-maskinens enhedsnavn i Wi-Fi Direct™-netværksmiljøet. Enhedsnavnet vises som MFC-XXXX eller DCP-XXXX (hvor XXXX er navnet på din model).

#### SSID

Dette felt viser Wi-Fi Direct™-netværkets aktuelle SSID-navn. Displayet viser op til 32 tegn af SSID-navnet.

#### **IP-adresse**

Dette felt viser maskinens aktuelle IP-adresse som tildelt af G/O-enheden.

#### Statusoplysninger

#### Status

Dette felt viser den aktuelle status for Wi-Fi Direct<sup>™</sup>-netværket. Når din maskine er en G/O-enhed, viser den meddelelsen G/E aktiv(\*\*) (hvor \*\* er antallet af tilsluttede klienter). Når din maskine er en klient, viser maskinen meddelelsen Klient aktiv. Hvis maskinen viser Fra, er maskinens Wi-Fi Direct<sup>™</sup>-interface deaktiveret.

#### Signal

Dette felt viser den aktuelle signalstyrke for Wi-Fi Direct™-netværket.

#### Kanal

Dette felt viser den aktuelle kanal for Wi-Fi Direct™-netværket.

#### Hastighed

Dette felt viser den aktuelle hastighed på Wi-Fi Direct™-netværket.

Ordliste

#### Aktiver I/F

Hvis du vil bruge Wi-Fi Direct™-netværksforbindelsen, skal du indstille Aktiver I/F til Til.

# Netværksudtryk og -begreber

#### Netværksudtryk

WPA2-PSK

Aktiverer en Wi-Fi Protected Access<sup>®</sup> forhåndsdelt nøgle (WPA-PSK/WPA2-PSK), som gør det muligt for en trådløs Brother-maskine at tilknytte sig accesspoints vha. TKIP for WPA-PSK eller AES for WPA-PSK og WPA2-PSK (WPA-Personal).

AES

AES (Advanced Encryption Standard) giver stærkere databeskyttelse ved at bruge en symmetrisk nøglekryptering og er den Wi-Fi<sup>®</sup>-godkendte standard for stærk kryptering.

WPA2 med AES

Bruger en forhåndsdelt nøgle (PSK) på minimum 8 og op til maksimum 63 tegn.

SSID

Hvert trådløst netværk har sit eget unikke netværksnavn, der henvises til som SSID. SSID er en værdi på 32 byte eller mindre og knyttes til accesspoint'et. De trådløse netværksenheder, du ønsker at knytte til det trådløse netværk, bør passe til det specifikke accesspoint. Accesspoint'et og de trådløse netværksenheder sender regelmæssigt trådløse pakker (kaldes "signaler"), der indeholder SSID-oplysninger. Når din trådløse netværksenhed modtager et signal, kan du identificere og tilsluttes trådløse netværk i nærheden.

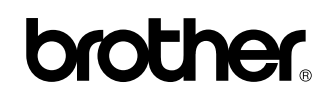

Besøg os på internettet http://www.brother.com/

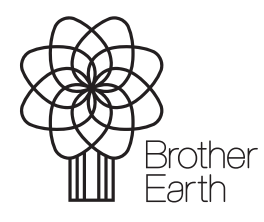

www.brotherearth.com